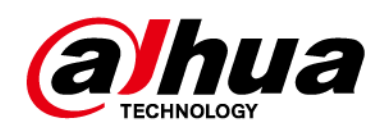

# Unidad de pared con pantalla LCD

# Manual de usuario

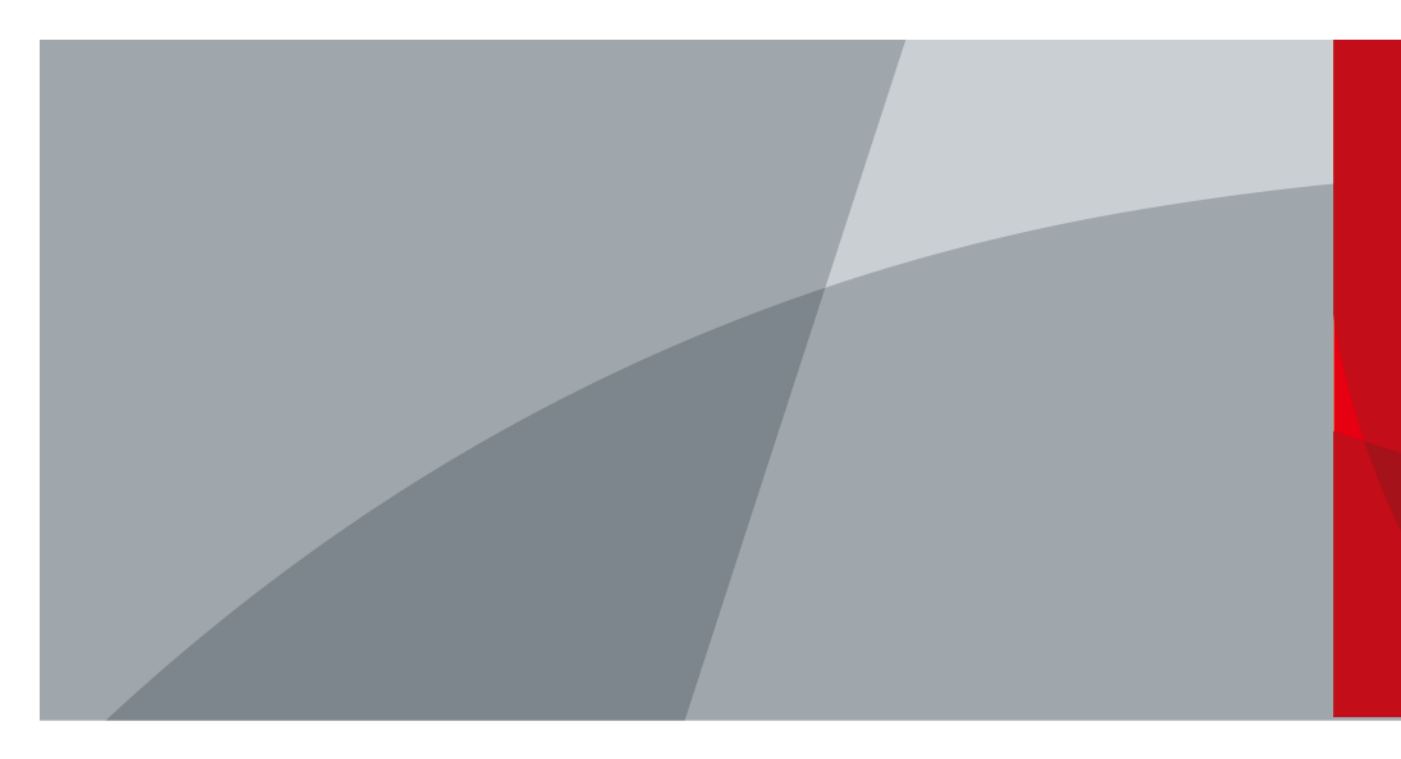

ZHEJIANG DAHUA VISIÓN TECNOLOGÍA CO., LTD.

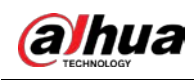

# Prefacio

### General

Este manual presenta el mantenimiento y la configuración de la unidad de pared con pantalla LCD (en adelante, "el Dispositivo"). Lea atentamente antes de usar el dispositivo y guarde el manual en un lugar seguro para consultarlo en el futuro.

### Modelos

DHI-LS460UCM-UF, DHI-LS490UCM-UF, DHI-LS550UCM-UF, DHI-LS550UDM-UF, DHI-LS550UDM-UG, DHI-LS550UDH-UG, DHI-LS550UEM-UG, DHI-LS550UEH-UG.

### Instrucciones de seguridad

| Palabras de advertencia | Significado                                                                                                    |
|-------------------------|----------------------------------------------------------------------------------------------------|
|                         | Indica un alto riesgo potencial que, si no se evita, provocará la muerte o<br>lesiones graves.                                                                       |
|                         | Indica un peligro potencial medio o bajo que, si no se evita, podría<br>provocar lesiones leves o moderadas.                                                         |
| 🕂 Catión                | Indica un riesgo potencial que, si no se evita, podría provocar daños a la propiedad,<br>pérdida de datos, reducciones en el rendimiento o resultados impredecibles. |
| Consejos                | Proporciona métodos para ayudarle a resolver un problema o ahorrar tiempo.                                                                                           |
| 🛄 Nota                  | Proporciona información adicional como complemento al texto.                                                                                                    |

### Revisión histórica

| Versión | Contenido de revisión                               | Tiempo de liberación |
|---------|-----------------------------------------------------|----------------------|
| V1.0.1  | Requisitos de mantenimiento<br>diario actualizados. | diciembre 2022       |
| V1.0.0  | Primer lanzamiento.                                 | noviembre 2022       |

### Aviso de protección de privacidad

Como usuario del dispositivo o controlador de datos, puede recopilar datos personales de otras personas, como su rostro, huellas dactilares y número de matrícula. Debe cumplir con las leyes y regulaciones locales de protección de la privacidad para proteger los derechos e intereses legítimos de otras personas mediante la implementación de medidas que incluyen, entre otras: Proporcionar una identificación clara y visible para informar a las personas sobre la existencia del área de vigilancia y proporcionar la información de contacto requerida.

### Declaración de interfaz

Este manual presenta principalmente las funciones relevantes cuando utiliza el dispositivo. Las interfaces utilizadas para la fabricación, el regreso a la fábrica para su inspección y la localización de fallas no se describen en este manual. Comuníquese con el soporte técnico si necesita información sobre estas interfaces.

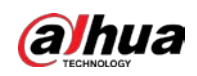

### Acerca del Manual

- El manual es sólo para referencia. Pueden encontrarse ligeras diferencias entre el manual y el producto.
- No somos responsables de las pérdidas incurridas debido a la operación del producto de manera que no cumpla con el manual.
- El manual se actualizará de acuerdo con las últimas leyes y regulaciones de las jurisdicciones relacionadas. Para obtener información detallada, consulte el manual del usuario en papel, utilice nuestro CD-ROM, escanee el código QR o visite nuestro sitio web oficial. El manual es sólo para referencia. Es posible que se encuentren ligeras diferencias entre la versión electrónica y la versión en papel.
- Todos los diseños y software están sujetos a cambios sin previo aviso por escrito. Las actualizaciones de productos pueden provocar que aparezcan algunas diferencias entre el producto real y el manual. Comuníquese con el servicio de atención al cliente para obtener el programa más reciente y la documentación complementaria.
- Pueden existir errores en la impresión o desviaciones en la descripción de las funciones, operaciones y datos técnicos. Si hay alguna duda o disputa, nos reservamos el derecho de dar una explicación final.
- Actualice el software del lector o pruebe otro software de lectura convencional si no se puede abrir el manual (en formato PDF).
- Todas las marcas comerciales, marcas comerciales registradas y nombres de empresas que aparecen en este manual son propiedad de sus respectivos dueños.
- Visite nuestro sitio web, comuníquese con el proveedor o con el servicio de atención al cliente si ocurre algún problema durante el uso del dispositivo.
- Si existe alguna incertidumbre o controversia, nos reservamos el derecho de dar una explicación final.

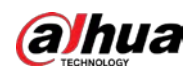

# Salvaguardias y advertencias importantes

Esta sección presenta contenido que cubre el manejo adecuado del dispositivo, la prevención de riesgos y la prevención de daños a la propiedad. Lea atentamente antes de usar el dispositivo y cumpla con las pautas al usarlo.

# Requisitos de transporte

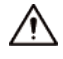

Transporte el dispositivo en las condiciones permitidas de humedad y temperatura.

Requisitos de almacenamiento

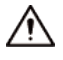

Guarde el dispositivo en condiciones permitidas de humedad y temperatura.

# Requisitos de operación

# 

- El uso inadecuado de la batería podría provocar un incendio o una explosión.
- Reemplace las baterías no deseadas con baterías nuevas del mismo tipo y modelo.
- Utilice el adaptador de corriente estándar. No asumiremos ninguna responsabilidad por los problemas causados por el uso de un adaptador de corriente no estándar.
- Utilice los cables de alimentación recomendados para la región y cumplan con las especificaciones de potencia nominal.

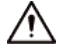

- No deje caer ni salpique líquido sobre el dispositivo y asegúrese de que no haya ningún objeto lleno de líquido sobre el dispositivo para evitar que el líquido fluya hacia él.
- Opere el dispositivo dentro del rango nominal de entrada y salida de energía.
- No desmonte el dispositivo sin instrucción profesional.
- Utilice el dispositivo en las condiciones permitidas de humedad y temperatura.
- Compruebe si la fuente de alimentación es correcta antes de su uso.
- Temperatura de funcionamiento: 0 °C a 40 °C (32 °F a 108 °F).

### requerimientos de instalación

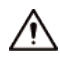

- Este es un producto de clase A. En un entorno doméstico, esto puede causar interferencias de radio, en cuyo caso es posible que deba tomar las medidas adecuadas.
- No coloque el dispositivo en un lugar expuesto a la luz solar o cerca de fuentes de calor.
- Mantenga el dispositivo alejado de la humedad, el polvo y el hollín.
- Instale el dispositivo sobre una superficie estable para evitar que se caiga.
- Instale el dispositivo en un lugar bien ventilado y no bloquee su ventilación.
- El dispositivo es un aparato eléctrico de clase I. Asegúrese de que la fuente de alimentación del dispositivo esté conectada a una toma de corriente con conexión a tierra de protección.

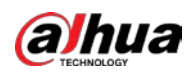

El acoplador del aparato es un dispositivo de desconexión. Manténgalo en un ángulo conveniente cuando lo use.

 Los dispositivos de salida de señal y la pantalla LCD deben estar conectados a la misma conexión a tierra y la impedancia de tierra debe ser inferior a 1 Ω.

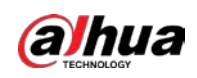

# Tabla de contenido

| PrefacioI                                      |
|------------------------------------------------|
| Salvaguardias y advertencias importantesIII    |
| 1 mantenimiento1                               |
| 1.1 Requisitos ambientales1                    |
| 1.2 Requisitos de mantenimiento diario1        |
| 2 Desembalaje de la caja                       |
| 3 Introducción5                                |
| <b>3.1 Apariencia</b>                          |
| <b>3.2 Puertos</b>                             |
| <b>3.3 Control remoto</b>                      |
| 4 Configuración Local                          |
| <b>4.1 Imagen</b> 10                           |
| <b>4.2</b> Geometría11                         |
| <b>4.3 PIP</b> 12                              |
| <b>4.4 Avance</b>                              |
| <b>4.5 OSD</b>                                 |
| <b>4.6 Fuente</b>                              |
| 5 Actualización del sistema                    |
| 6 preguntas frecuentes                         |
| Apéndice 1 Recomendaciones de ciberseguridad19 |

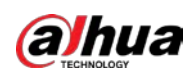

# 1 mantenimiento

# 1.1 Requisitos ambientales

- El Dispositivo sólo se puede instalar en interiores. Se recomienda instalar aire acondicionado en la habitación donde está instalado el Dispositivo. No utilice el dispositivo en ambientes con mucha humedad y mucho polvo.
- No bloquee la ventilación del Dispositivo ni la circulación de aire alrededor del Dispositivo. De lo contrario, la temperatura dentro del Dispositivo podría aumentar y provocar un incendio.

# 1.2 Requisitos de mantenimiento diario

Cumpla estrictamente con los requisitos de mantenimiento diario del Dispositivo para prolongar su vida útil y reducir las emisiones para ahorrar energía.

Tiempo de funcionamiento

Debido a las altas temperaturas, los productos electrónicos acelerarán el envejecimiento después de funcionar durante mucho tiempo y trabajar sobrecargados, lo que resultará en una reducción significativa de su vida útil teórica.

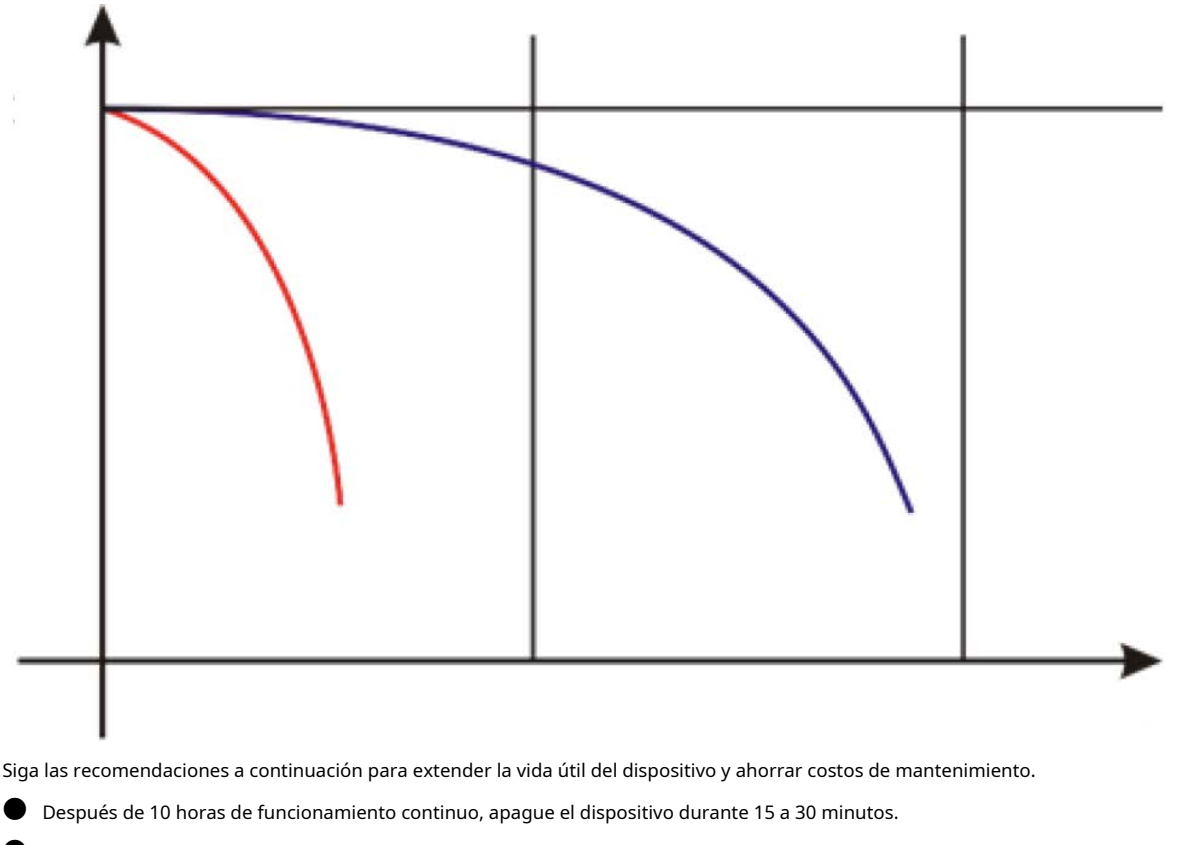

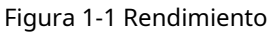

Después de un funcionamiento continuo los 7 días de la semana, los 24 días de la semana, apague el dispositivo durante 2 horas.

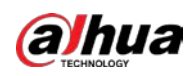

# Temperatura, humedad y ventilación

La temperatura de funcionamiento ideal del dispositivo es 22 °C ± 4 °C (71,6 °F ± 39,2 °F) y la humedad relativa ideal es del 30 % al 70 % (sin condensación). Asegúrese de que no haya diferencias significativas de temperatura ni cambios repentinos de humedad y, si es necesario, se recomienda un cambio gradual de temperatura y humedad.

Si el dispositivo se utiliza durante mucho tiempo en ambientes con alta humedad o en una habitación con aire acondicionado a menos de 16 °C (60,8 °F), se generarán vapor de agua y gotas en la superficie y el marco de la pantalla LCD, y luego gradualmente penetrar en la pantalla LCD, corroer lentamente y destruir su estructura interna, provocando fugas de líquido.

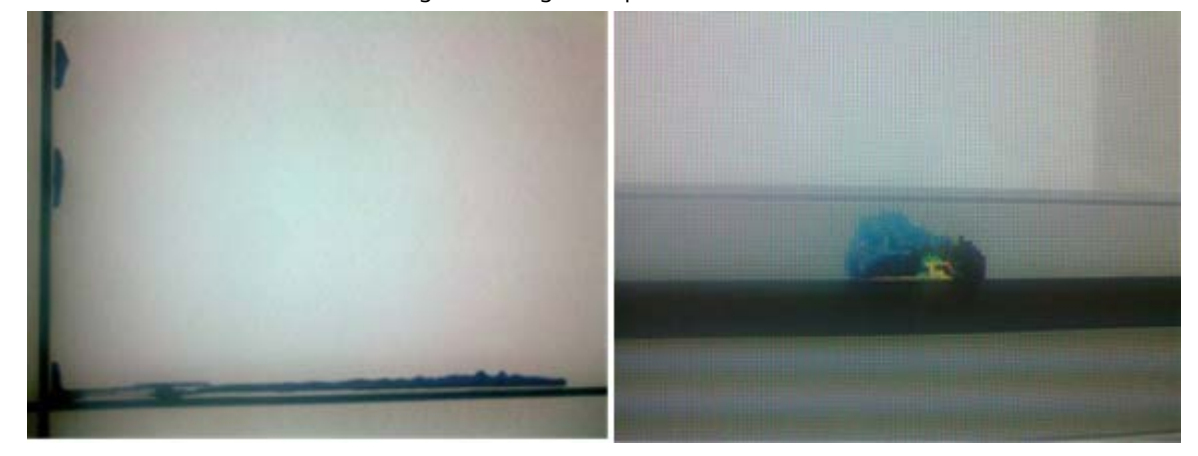

Figura 1-2 Fuga de líquido

Durante el funcionamiento diario, preste atención a lo siguiente:

- Antes de apagar el Dispositivo, asegúrese de que las temperaturas de los acondicionadores de aire en la sala del servidor y la habitación donde está instalado el Dispositivo sean las mismas, y encienda o apague estos aires acondicionados al mismo tiempo.
- Si el Dispositivo ha estado apagado durante mucho tiempo, verifique si hay gotas de agua en la superficie. En caso afirmativo, no encienda el dispositivo y no seque la superficie con un paño húmedo. Utilice papel absorbente para secar la superficie y contacte con nuestro servicio postventa.

# El servicio de garantía gratuito no se aplica a daños (incluidos, entre otros, daños al Dispositivo, usuario o cualquier tercero) que surjan del uso y mantenimiento incorrecto del Dispositivo.

# Limpieza

Utilice algodón desengrasante o un paño suave para limpiar la pantalla.

- El detergente ideal es isopropanol o n-hexano. No utilice cetonas (como acetona) para limpiar la pantalla. Antes de limpiar la pantalla, desenchufe el enchufe.
- No utilice un paño húmedo para limpiar el dispositivo porque se generarán vapor de agua y gotas en la superficie y el marco de la pantalla LCD, que luego penetrarán gradualmente en la pantalla LCD, corroerán y destruirán lentamente su estructura interna, provocando fugas de líquido.
- El panel es frágil. Como resultado, no presione ni raye la superficie de la pantalla con mucha fuerza.

#### Fuente de alimentación

Se necesita una fuente de alimentación monofásica estable de 100–240 V; de lo contrario, el dispositivo no podrá funcionar normalmente. Para obtener un voltaje estable y evitar daños causados por sobretensiones eléctricas, utilice un suministro de voltaje estabilizado.

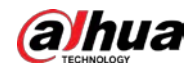

Almacenamiento

- Si el dispositivo no se utilizará durante un período prolongado, cúbralo con una cubierta a prueba de polvo.
- Si el dispositivo no se ha utilizado durante más de seis meses antes de comenzar a usarlo nuevamente, primero elimine el polvo o comuníquese con profesionales para realizar el mantenimiento.

 $\square$ 

Si el dispositivo no se utiliza durante un período prolongado, acumulará polvo y la disipación de calor se verá afectada.

### Requisitos a prueba de polvo

Durante la depuración y el funcionamiento, la concentración de polvo en el área de trabajo no debe exceder los 10 mg/m3.

Si el Dispositivo debe usarse en ambientes con alta temperatura y alta humedad, o si el Dispositivo debe estar en modo de pantalla única durante mucho tiempo, le recomendamos encarecidamente que se comunique con nuestros ingenieros para obtener sugerencias. De lo contrario, la fiabilidad y el rendimiento podrían verse muy afectados.

### Requisitos de uso de la pantalla

La reproducción de imágenes estáticas durante mucho tiempo puede dañar la pantalla y provocar fallos en las imágenes. Si esto no se puede evitar, tome las siguientes medidas:

- Evite reproducir imágenes estáticas las 24 horas del día, los 7 días de la semana.
- Recomendamos reproducir imágenes estáticas y en movimiento alternativamente.
   Por ejemplo, puede alternar entre reproducir imágenes estáticas durante 5 minutos e imágenes en movimiento durante 10 segundos.
- Cuando la pantalla esté conectada a una computadora, utilice imágenes en movimiento como protector de pantalla.

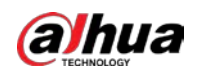

# 2 Desembalaje de la caja

Verifique la lista de empaque para ver si los componentes están completos.

# $\square$

La apariencia, los artículos o la cantidad pueden ser diferentes según el dispositivo real.

Tabla 2-1 Lista de embalaje

| Artículo                         | Cantidad |
|----------------------------------|----------|
| Unidad de pared con pantalla LCD | 1        |
| Cable de alimentación de CA      | 1        |
| cable DP                         | 1        |
| Cable de red                     | 1        |
| Control remoto                   | 1        |
| Batería                          | 1 par    |

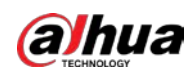

# 3 Introducción

# 3.1 Apariencia

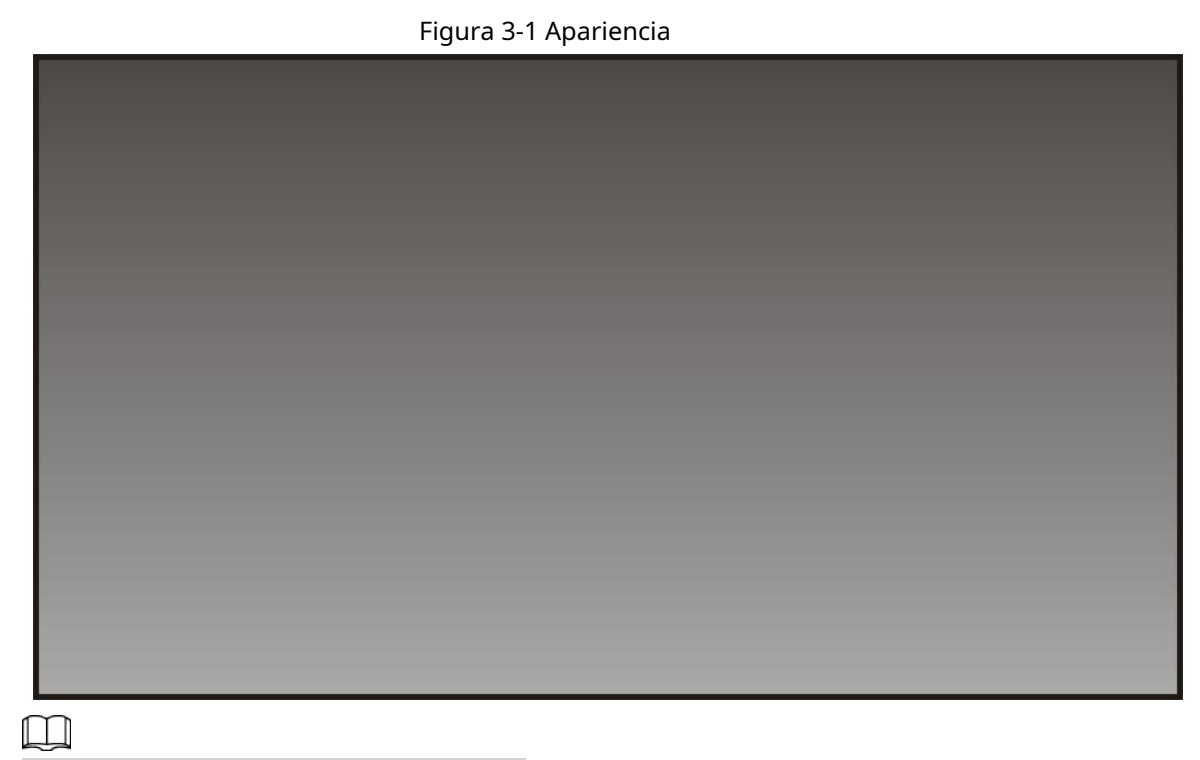

La resolución de la pantalla es 1920 × 1080.

# **3.2 Puertos**

Figura 3-2 Puertos

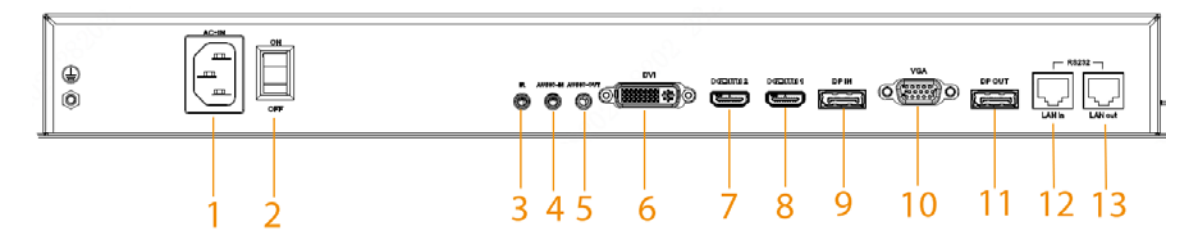

### Tabla 3-1 Descripción de puertos

| No. | Puerto                      | Descripción                              |
|-----|-----------------------------|------------------------------------------|
| 1   | ENTRADA DE CA               | Puerto de entrada de alimentación de CA. |
| 2   | Interruptor de alimentación | Interruptor de alimentación de CA.       |
| 3   | IR                          | Se conecta al cable de extensión IR.     |
| 4   | AUDIO EN                    | Introduce señales de audio.              |
| 5   | SALIDA DE AUDIO             | Emite señales de audio.                  |

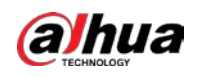

| No. | Puerto     | Descripción                                                                     |
|-----|------------|---------------------------------------------------------------------------------|
| 6   | DVI        | Entradas de señal DVI. Admite un máximo de 4K a 30 Hz.                          |
| 7   | HDMI2      | Entradas de señal HDMI. Admite un máximo de 1080p a 60 Hz.                      |
| 8   | HDMI 1     | Entradas de señal HDMI. Admite un máximo de 4K a 60 Hz.                         |
| 9   | DP ENTRADA | Entradas de señal DP. Admite un máximo de 4K a 60 Hz.                           |
| 10  | VGA        | Entradas de señal VGA. Admite un máximo de 1080p a 60 Hz.                       |
| 11  | SALIDA DP  | Emite señal DP. Admite un máximo de 4K a 30 Hz.                                 |
| 12  | LAN en     | Puerto RJ-45. Introduce señales RS-232 para controlar la pantalla.              |
| 13  | Salida LAN | Puerto RJ-45. Emite señales RS-232 para controlar la salida del bucle de señal. |

# 3.3 Control remoto

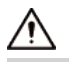

Asegúrese de mantener seguro el control remoto si el dispositivo está instalado en áreas públicas.

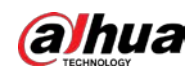

### Figura 3-3 Botones del control remoto

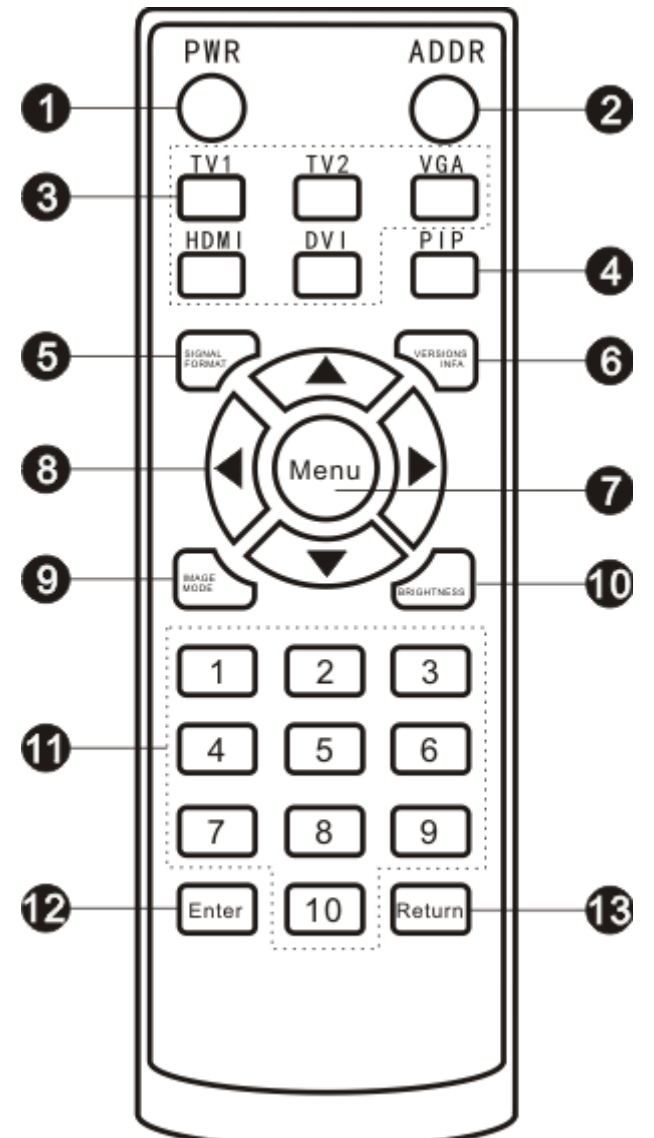

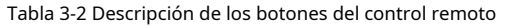

| No. | Nombre                    | Función                                                                                                    |
|-----|---------------------------|----------------------------------------------------------------------------------------------------|
| 1   | Fuerza                    | Encendido/espera.                                                                                                    |
| 2   | DIRECCIÓN                 | Teclado de acceso directo para configuración de direcciones (dedicado a monitores).                                                                                                    |
| 3   | Fuente de señal           | <ul> <li>Teclado de acceso directo para seleccionar la fuente de señal.</li> <li>TV1: Botón de pausa, utilizado para detener la reproducción de vídeos.</li> <li>TV2: cambia las señales a señales CVBS.</li> <li>VGA: cambia las señales a señales VGA.</li> <li>HDMI: cambia las señales a señales HDMI.</li> <li>DVI: cambia las señales a señales DVI.</li> </ul> |
| 4   | Imagen en<br>imagen (PIP) | Prensa <b>PEPITA</b> para comenzar a reproducir multimedia.                                                                                                    |
| 5   | Formato de señal          | Teclado de acceso directo para mostrar las señales de entrada actuales.                                                                                                    |
| 6   | Información de la versión | Teclado de acceso directo para mostrar la versión del sistema.                                                                                                    |

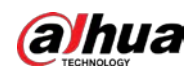

| No. | Nombre                              | Función                                                                                                    |
|-----|-------------------------------------|----------------------------------------------------------------------------------------------------|
| 7   | Menú                                | <ul> <li>PrensaMenúpara mostrar o salir del menú.</li> <li>PrensaMenúpara confirmar la operación que has realizado.</li> </ul>                                                                                                    |
| 8   | Dirección<br>botones                | <ul> <li>Botones de dirección izquierda y derecha:</li> <li>Presione o (izquierda o derecha) para seleccionar el elemento a la izquierda o derecha del elemento actual que ha seleccionado en la pantalla (si ha seleccionado voz, puede usar estos botones para ajustar el volumen).</li> <li>Botones de dirección arriba y abajo:</li> <li>Presione (arriba o abajo) para seleccionar elementos encima o debajo del elemento actual que ha seleccionado en la pantalla.</li> </ul> |
| 9   | Modo de imagen                      | Teclado de acceso directo para seleccionar el modo de imagen.                                                                                                    |
| 10  | Brillo<br>(iluminar desde el fondo) | Teclado de acceso directo para seleccionar el modo de retroiluminación.                                                                                                    |
| 11  | Número<br>botones                   | Presione los botones numéricos para ingresar números.                                                                                                    |
| 12  | Ingresar                            | Prensa <b>Ingresar</b> para confirmar e ingresar a la página multimedia.                                                                                                    |
| 13  | Devolver                            | Prensa <b>Devolver</b> para salir de la página multimedia.                                                                                                    |

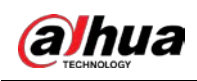

# 4 Configuración Local

# Información de contexto

Utilice el control remoto para configurar los parámetros del dispositivo. Presione el botón Menú del control remoto y luego se muestra el menú del Dispositivo.

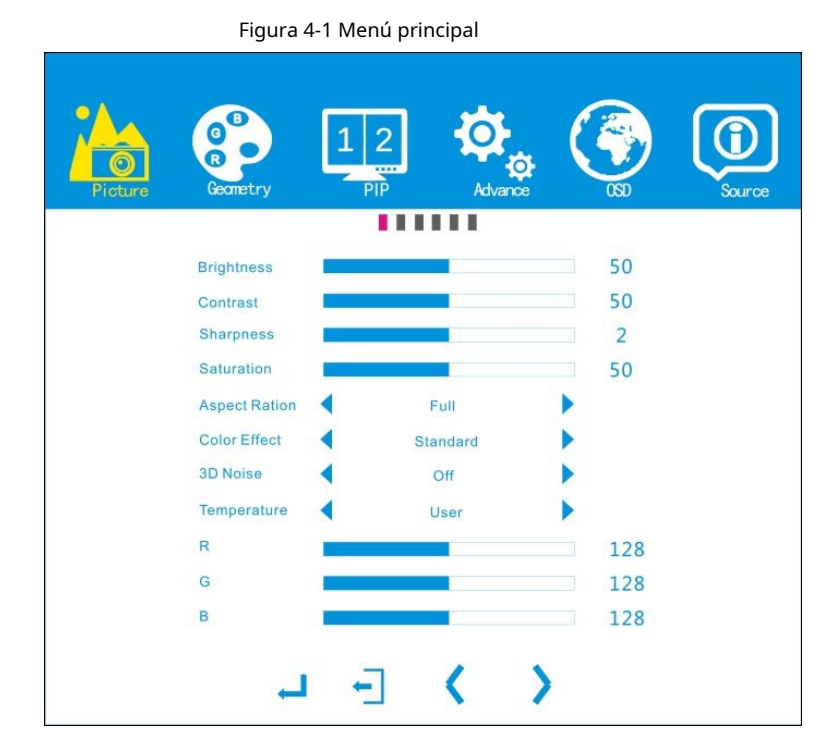

Tabla 4-1 Descripción del icono

| Icono     | Descripción del menú principal                                                                                          |
|-----------|----------------------------------------------------------------------------------------------------|
| Imagen    | Establezca el efecto de imagen para el dispositivo.                                                                     |
| Geometría | Configure las posiciones de la imagen y el ajuste automático de ADC cuando la fuente de señal VGA esté<br>conectada.    |
| РЕРІТА    | Configure el modo PIP (imagen en imagen), la posición y la fuente de señal para cada<br>modo PIP.                       |
| Avance    | Establecer parámetros avanzados de imágenes.<br>Las opciones avanzadas deben ser configuradas por personal profesional. |
| OSD       | Establecer los parámetros del sistema.                                                                                  |
| Fuente    | Establecer fuente de entrada.                                                                                           |

### Procedimiento

Paso 1 Prensa**Menú**en el control remoto y luego se muestra la barra de menú en el dispositivo.

Puede comenzar a ajustar los parámetros correspondientes.

Paso 2 Prensa **Ingresar** para ajustar el submenú correspondiente.

Paso 3 Prensa**Salida**para salir del menú actual.

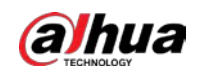

# 4.1 Imagen

# Información de contexto

Puede configurar el brillo, el contraste, la nitidez, la saturación y más para obtener la imagen ideal. Presione Menú en el control remoto y luego el botón**Imagen**La barra de menú se muestra de forma predeterminada.

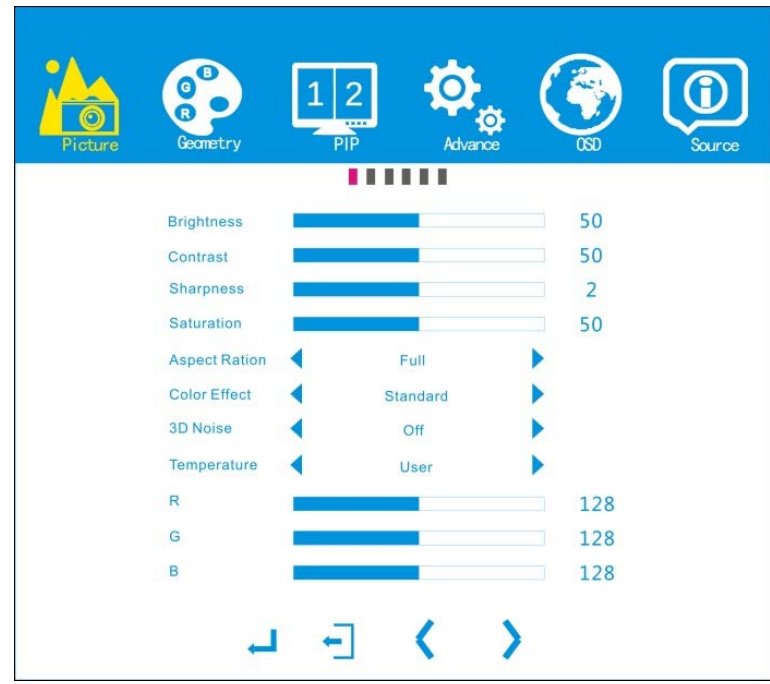

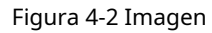

| Tabla 4-2 Descripción de | los parámetros de | imagen |
|--------------------------|-------------------|--------|
|--------------------------|-------------------|--------|

| Parámetro           | Descripción                                                                                                    |
|---------------------|----------------------------------------------------------------------------------------------------|
| Brillo              | Brillo de imágenes. El rango de brillo es de 0 a 100. Cuanto mayor sea el valor, más<br>brillante será la imagen.                                                                                |
| Contraste           | Diferencia de las partes más oscuras y más brillantes de la imagen. El rango de contraste es de<br>0 a 100. Cuanto mayor sea el valor, más oscuras serán las sombras y más brillantes las luces. |
| Nitidez             | Contraste de bordes. El rango de nitidez es de 0 a 4. Cuanto mayor sea el valor, mayor será el<br>contraste a lo largo o cerca de los bordes de la imagen.                                       |
| Saturación          | Saturación de color de las imágenes. El rango de saturación es de 0 a 100. Cuanto mayor sea el valor, más<br>profundo será el color.                                                             |
| Relación de aspecto | Relación de visualización de imágenes. Puedes elegirLleno(pantalla completa),16:9,5:4, y4:3.                                                                                                    |
| Efecto de color     | Efecto general de la imagen. Puedes elegir <b>Estándar,Juego,Película,Foto</b> , y<br><b>Vívido</b> .                                                                                            |
| Ruido 3D            | Habilite la reducción de ruido 3D para reducir el ruido de la imagen y mejorar la calidad de la imagen.<br>Puedes seleccionar entre <b>Apagado,Bajo,Medio</b> , y <b>Alto</b> .                  |
| Temperatura         | Temperatura de color de la imagen. Puedes elegir <b>Usuario</b> (usuario definido),<br><b>9300, 7500,6500,5800</b> , y <b>SRGB</b> .                                                             |
|                     |                                                                                                    |
|                     | Puedes ajustar <b>R,GRAMO</b> , y <b>B</b> valores en <b>Usuario</b> modo.                                                                                                    |

Los pasos para configurar los parámetros de la imagen son similares, y aquí se utiliza el ajuste**Brillo**como el

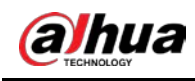

ejemplo.

### Procedimiento

- <u>Paso 1</u> Prensa**Menú**en el control remoto.
- Paso 2 Presion o en control remoto para seleccionar el**Brillo**y luego presione Entrar para confirmar su selección.
- Paso 3 Presione o para ajustar el brillo.

# 4.2 Geometría

### Información de contexto

Ajuste las posiciones de la imagen y la pantalla. Sólo puede configurar los parámetros de geometría cuando la fuente VGA está conectada.

Presione Menú en el control remoto y luego presione

**∢** o **▶** ir al**Geometría**página.

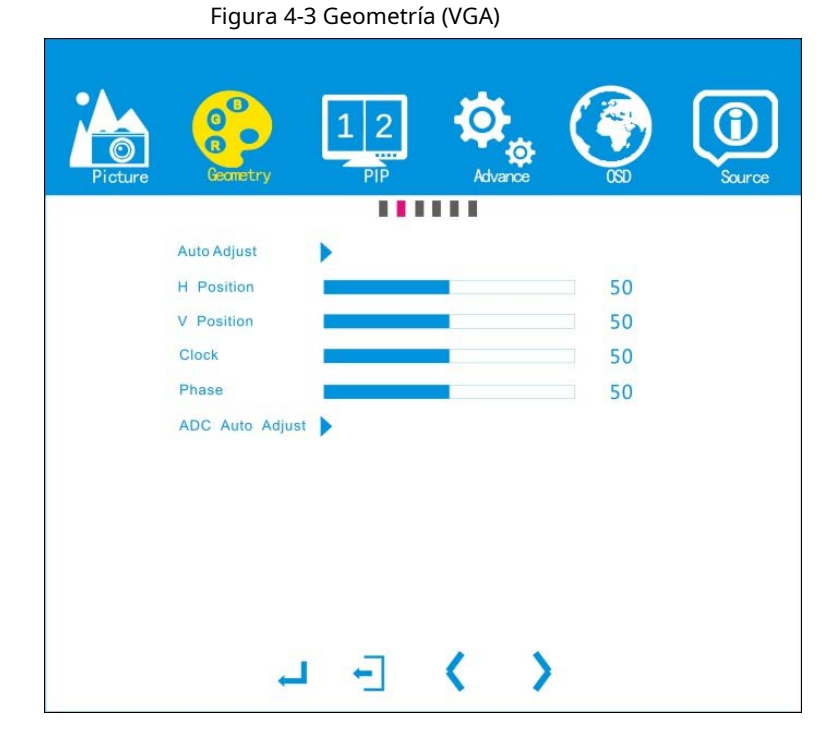

Tabla 4-3 Descripción de los parámetros de geometría (VGA)

| Parámetro                 | Descripción                                                                                                    |
|---------------------------|----------------------------------------------------------------------------------------------------|
| Auto ajuste               | Ajusta automáticamente la posición de la imagen.                                                                                                    |
| Posición H                | Ajuste la posición horizontal de la pantalla. El rango de posición horizontal es de 0 a 100.                                                           |
| Posición V                | Ajuste la posición vertical de la pantalla. El rango de posición vertical es de 0 a 100.                                                               |
| Reloj                     | Los valores inadecuados de reloj y fase pueden hacer que las imágenes se vuelvan borrosas. Le<br>recomendamos mantener los valores predeterminados.    |
| Fase                      |                                                                                                    |
| Ajuste automático del ADC | Cuando el color de la imagen VGA es anormal, el sistema restaura automáticamente el<br>color de la imagen normal mediante el ajuste automático de ADC. |

Los pasos para configurar los parámetros de geometría son similares, y aquí se tomaAuto ajustecomo el

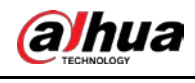

| <u>Paso 1</u>  | Presione Menú en el control remoto.                                                                         |
|----------------|----------------------------------------------------------------------------------------------------|
| Paso 2         | Prensa ┥ O 🕨 en el control remoto para ir a la <b>Geometría</b> página.                                     |
| Paso <u>3</u>  | Prensa 🔺 0 🔻 para seleccionar <b>Auto ajuste</b> y luego presione Entrar para iniciar el ajuste automático. |
| <u>Etapa 4</u> | (Opcional) Presione 🔹 🔹 o para ajustar el valor de <b>Posición H, Posición V, Reloj</b> , o Fase.           |

# 4.3 PIP

# Información de contexto

PIP (imagen en imagen) le permite configurar cuántas ventanas divididas se pueden mostrar en la pantalla. Presione Menú en el control remoto y luego presione para ir a la**PEPITA**página.

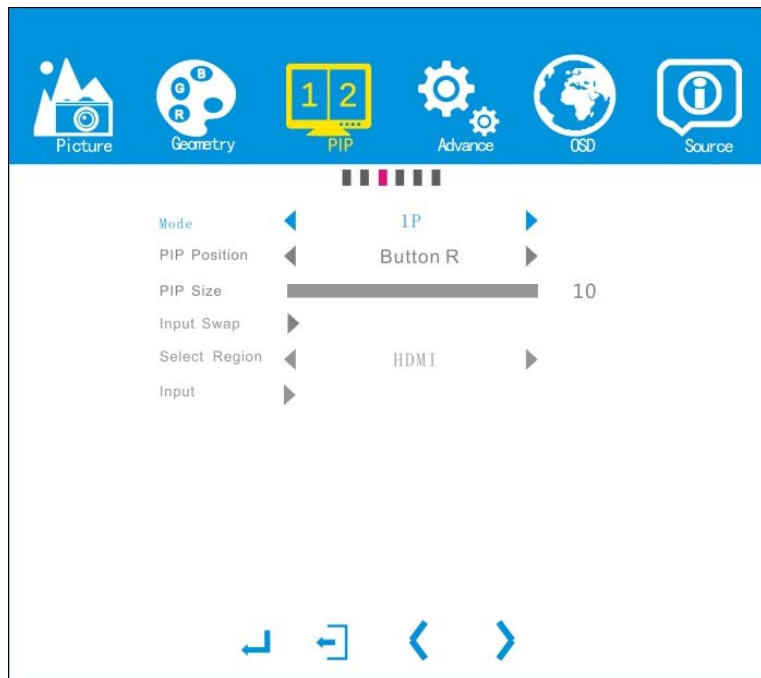

Figura 4-4 PIP

Tabla 4-4 Descripción de los parámetros PIP

| Parámetro              | Descripción                                                                                                    |
|------------------------|----------------------------------------------------------------------------------------------------|
| Modo                   | Puede seleccionar modos PIP desde <b>1P</b> (1 ventana), <b>tuberculosis 2p</b> (2 ventanas divididas<br>horizontalmente), <b>PIP 2P</b> (1 ventana más pequeña dentro de 1 ventana más grande), <b>4P</b> (4<br>ventanas divididas), y <b>PEPITA</b> (2 ventanas divididas verticales). |
| Posición PIP           | Puede ajustar la posición PIP sólo en <b>PEPITA</b> modo. Posiciones PIP disponibles: <b>Centro, Arriba L</b> (arriba<br>a la izquierda), <b>Para pr</b> (superior derecha), <b>Botón L</b> (abajo a la izquierda), y <b>Botón R</b> (inferior derecha).                                 |
| Tamaño de PIP          | Puede configurar el tamaño de PIP sólo en <b>PEPITA</b> modo. El valor del tamaño varía de 1 a 10. Cuanto<br>mayor sea el valor, mayor será el tamaño.                                                                                                    |
| Intercambio de entrada | Puede cambiar la fuente de entrada de cada ventana en <b>tuberculosis 2p,PIP 2P,4P</b> , y <b>PEPITA</b><br>modos.                                                                                                    |
| Seleccione región      | Seleccione la región en la que desea ajustar la configuración de imagen.                                                                                                    |

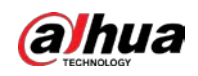

| Parámetro | Descripción                                                                            |
|-----------|----------------------------------------------------------------------------------------|
| Aporto    | Seleccione la señal de fuente de entrada para cada ventana. Puedes elegir <b>VGA</b> , |
| Aporte    | DVI, HDMI1,HDMI2,OPS,PD, yAuto.                                                        |

Los pasos para configurar los parámetros PIP son similares y aquí se utiliza la configuración **Modo**como ejemplo.

#### Procedimiento

| <u>Paso 1</u>  | Presione Menú en el control remoto.                                                                    |
|----------------|----------------------------------------------------------------------------------------------------|
| Paso 2         | Prensa ┥ O 🗼 en el control remoto para ir a la <b>PEPITA</b> página.                                   |
| Paso 3         | Prensa 🔺 0 🔻 para seleccionar el <b>Modo</b> y luego presione Entrar para confirmar su selección. para |
| <u>Etapa 4</u> | Prensa ┥ O 🕨 seleccionar el modo que desee y luego presione <b>Ingresar</b> para confirmar tu          |
|                | selección.                                                                                             |

# 4.4 Avance

### 1 DANGER

Los no profesionales tienen prohibido modificar los parámetros avanzados. No somos responsables para cualquier problema del producto derivado de modificaciones realizadas por personas no profesionales.

# 4.5 OSD

### Información de contexto

Presione Menú en el control remoto y luego presione **d** O **b** en el control remoto para ir a la**OSD** página.

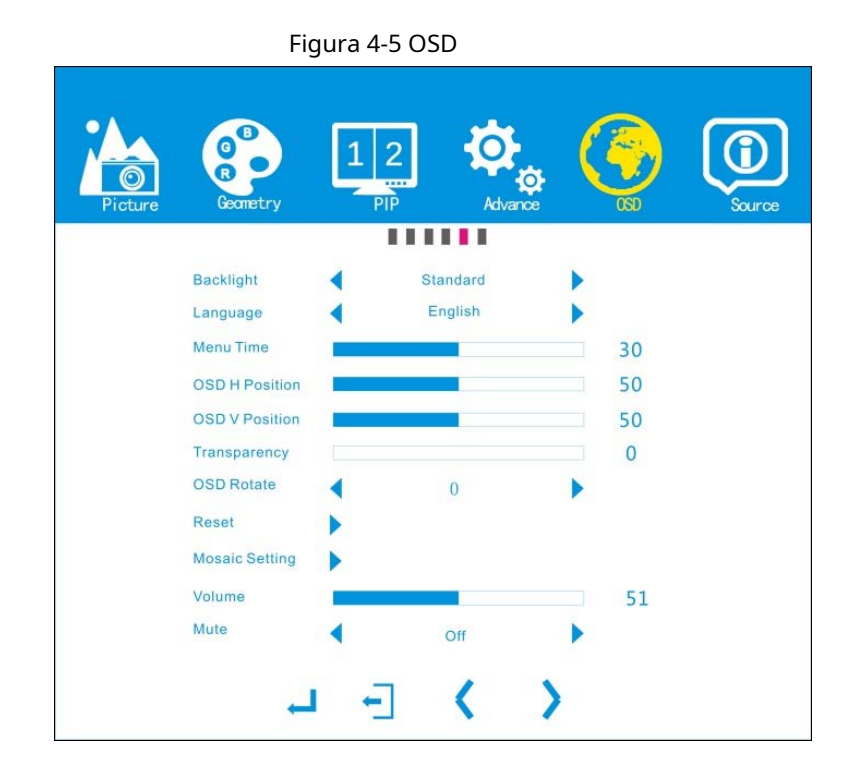

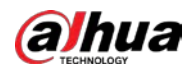

| Parámetro                | Descripción                                                                                                    |
|--------------------------|----------------------------------------------------------------------------------------------------|
| Iluminar desde el fondo  | Configure el modo de retroiluminación de la pantalla. Puedes seleccionar entre <b>Estándar, Energía</b> , y <b>Destacar</b> .                                                                                                   |
| Idioma                   | Puede seleccionar el idioma del menú entre chino e inglés.                                                                                                    |
| Hora del menú            | Configure la hora a la que se muestra el menú en la pantalla. El tiempo oscila entre 10 s y<br>60 s.                                                                                                    |
| Posición H del OSD       | Ajuste la posición horizontal o vertical del menú. Puede establecer el valor de                                                                                                    |
| Posición OSD V           | la posición horizontal o vertical de 0 a 100.<br>O se refiere al lado más izquierdo o superior, y 100 se refiere al lado más<br>derecho o inferior.                                                                             |
| Transparencia            | Ajusta la transparencia del menú. El valor oscila entre 0 y 100. Cuanto<br>mayor sea el valor, más transparente será el menú.                                                                                                   |
| Girar OSD                | Ajusta el ángulo del menú. Puede rotar el menú <b>0,90</b> , o <b>270</b> grados.                                                                                                    |
| Reiniciar                | Puede restablecer la configuración al valor predeterminado, excepto los parámetros avanzados y <b>R,B</b><br>, <b>GRAMO</b> valores de <b>Imagen</b> .                                                                          |
| Configuración de mosaico | Establecer opciones de mosaico de pantallas. Consulte la Figura 4-6 y la Tabla 4-6.                                                                                                    |
| Volumen                  | Configure el volumen del altavoz externo. El valor oscila entre 0 y 100. Cuanto<br>mayor sea el valor, mayor será el volumen.<br>Puede ajustar el volumen presionando directamente<br>control cuando no se muestra ningún menú. |
| Silenciar                | Activa o desactiva el volumen.                                                                                                    |

### Tabla 4-5 Descripción de los parámetros OSD

Figura 4-6 Configuración de mosaico

| Picture | Geometry PIP | Advance CS | Source |
|---------|--------------|------------|--------|
|         | Mosaic Mode  | Off        |        |
|         | Row          | 1          |        |
|         | Line         | 1          |        |
|         | Row Start    | 1          |        |
|         | Row End      | 1          |        |
|         | Line Start   | 1          |        |
|         | Enter        | 1          |        |
|         |              | 1          |        |
|         |              |            |        |
|         | न म          | ()         |        |

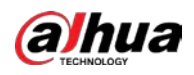

### Tabla 4-6 Descripción de la configuración del mosaico

| Parámetro       | Descripción                                                                                                    |  |  |
|-----------------|----------------------------------------------------------------------------------------------------|--|--|
| Modo mosaico    | Puedes elegir <b>En</b> y <b>Apagado</b> . Si el modo mosaico está desactivado, solo se mostrará una<br>ventana. |  |  |
| Fila            | Establezca la fila que ubica la pantalla.                                                                        |  |  |
| Línea           | Establezca la línea (columna) que ubica la pantalla.                                                             |  |  |
| Inicio de fila  | Establece la fila inicial del mosaico.                                                                           |  |  |
| Fin de fila     | Establece la fila final del mosaico.                                                                             |  |  |
| Inicio de línea | Establezca la línea de inicio (columna) del mosaico.                                                             |  |  |
| Ingresar        | Confirma tu selección.                                                                                           |  |  |

Los pasos para configurar los parámetros OSD son similares, aquí se utiliza la configuración Iluminar desde el fondocomo el ejemplo.

### Procedimiento

| <u>Paso 1</u>  | Presione Menú en el control remoto.                                                                         |  |  |
|----------------|----------------------------------------------------------------------------------------------------|--|--|
| Paso 2         | Prensa ┥ o 🕨 en el control remoto para ir a la <b>OSD</b> página.                                           |  |  |
| Paso 3         | Prensa 🔺 0 🔻 para seleccionar el <b>Iluminar desde el fondo</b> y luego presione Entrar para confirmar su   |  |  |
|                | selección.                                                                                                  |  |  |
| <u>Etapa 4</u> | Prensa 🔰 O 🕨 para seleccionar el modo de retroiluminación que desee y, a continuación, presione Entrar para |  |  |
|                | Confirma tu selección.                                                                                      |  |  |
|                |                                                                                                    |  |  |
|                | El paso 4 no es necesario para <b>ReiniciaryConfiguración de mosaico</b> .                                  |  |  |

# 4.6 Fuente

# Información de contexto

Seleccione la fuente de entrada, que incluyeVGA,PD,HDMI1,HDMI2,DVI,OPS, yAuto.

### Procedimiento

| <u>Paso 1</u> | Presione Menú en el control remoto.                                                                   |
|---------------|----------------------------------------------------------------------------------------------------|
| <u>Paso 2</u> | Prensa ┥ O 🕨 en el control remoto para ir a la <b>Fuente</b> página.                                  |
| Paso <u>3</u> | Prensa 🔺 0 🔻 para seleccionar la fuente que está conectada y luego presione Enter para confirmar      |
|               | tu seleccion.                                                                                         |
|               | ©                                                                                                    |
|               | Puede seleccionar la fuente de la señal presionando los botones correspondientes en el control remoto |

cuando no se muestra ningún menú.

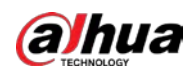

Figura 4-7 Fuente

| Picture | Geometry | 1 2<br>PIP | Advance           | Source |
|---------|----------|------------|-------------------|--------|
|         |          |            |                   |        |
|         |          |            |                   |        |
|         | VGA      | •          |                   |        |
|         | DP       | •          |                   |        |
|         | HDMI1    | •          |                   |        |
|         | HDMI2    | •          |                   |        |
|         | DVI      | •          |                   |        |
|         | NONE     | •          |                   |        |
|         | OPS      |            |                   |        |
|         | Auto     | •          |                   |        |
|         |          |            |                   |        |
|         | -        |            | $\langle \rangle$ |        |

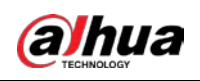

# 5 Actualización del sistema

La actualización del sistema implica operaciones complicadas. Por favor contáctenos para cualquier actualización y otras operaciones relacionadas. No desmonte el dispositivo ni lo actualice usted mismo. No somos responsables de ningún mal funcionamiento y daño causado por desmontaje o actualización arbitraria.

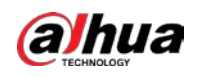

### 6 preguntas frecuentes

La mayoría de los problemas se pueden resolver con las siguientes soluciones. Para cualquier otro problema contactar con el servicio postventa.

| Tabla 6-1 Preguntas frecuentes                                           |                                                                                                    |  |  |
|--------------------------------------------------------------------------|----------------------------------------------------------------------------------------------------|--|--|
| Problema                                                                 | Posibles razones                                                                                                    |  |  |
| No hay imágenes en la<br>pantalla después de encender<br>el dispositivo. | <ul> <li>La fuente de alimentación (220 VCA) no está conectada a la red eléctrica.</li> <li>El cable de alimentación está roto.</li> <li>El interruptor de encendido está apagado o roto.</li> <li>La luz indicadora está apagada.</li> </ul> |  |  |
| Sin señal.                                                               | <ul> <li>Mal contacto de los cables de señal.</li> <li>La fuente de señal no tiene salida.</li> <li>Los cables de señal están rotos.</li> <li>El tipo de señal de entrada no pertenece a los tipos admitidos por el Dispositivo.</li> </ul>   |  |  |
| La pantalla LCD perdió color.                                            | <ul> <li>Mal contacto de los cables de señal.</li> <li>Los cables de señal están rotos.</li> </ul>                                                                                                    |  |  |
| El control remoto no<br>no trabajo.                                      | No hay baterías instaladas o las baterías no están instaladas correctamente.                                                                                                    |  |  |
| La temperatura del dispositivo es<br>demasiado alto.                     | La ventilación del dispositivo no es buena.                                                                                                    |  |  |

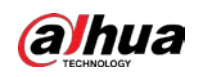

# Apéndice 1 Recomendaciones de ciberseguridad

La ciberseguridad es más que una simple palabra de moda: es algo que pertenece a todos los dispositivos conectados a Internet. La videovigilancia IP no es inmune a los riesgos cibernéticos, pero tomar medidas básicas para proteger y fortalecer las redes y los dispositivos conectados los hará menos susceptibles a los ataques. A continuación se presentan algunos consejos y recomendaciones de Dahua sobre cómo crear un sistema de seguridad más seguro.

#### Acciones obligatorias que se deben tomar para la seguridad básica de la red de dispositivos:

#### 1. Utilice contraseñas seguras

Consulte las siguientes sugerencias para establecer contraseñas:

- La longitud no debe ser inferior a 8 caracteres.
- Incluya al menos dos tipos de personajes; Los tipos de caracteres incluyen letras mayúsculas y minúsculas, números y símbolos.
- No incluya el nombre de la cuenta ni el nombre de la cuenta en orden inverso.
- No utilice caracteres continuos, como 123, abc, etc.
- No utilice caracteres superpuestos, como 111, aaa, etc.

#### 2.Actualice el firmware y el software del cliente a tiempo

- De acuerdo con el procedimiento estándar en la industria tecnológica, recomendamos mantener actualizado el firmware de su dispositivo (como NVR, DVR, cámara IP, etc.) para garantizar que el sistema esté equipado con los últimos parches y correcciones de seguridad. Cuando el dispositivo está conectado a la red pública, se recomienda habilitar la función "verificación automática de actualizaciones" para obtener información oportuna de las actualizaciones de firmware lanzadas por el fabricante.
- Le sugerimos que descargue y utilice la última versión del software del cliente.

#### Recomendaciones "es bueno tener" para mejorar la seguridad de la red de su dispositivo:

#### 1. Protección física

Le sugerimos que realice protección física al dispositivo, especialmente a los dispositivos de almacenamiento. Por ejemplo, coloque el dispositivo en una sala de computadoras y un gabinete especiales, e implemente permisos de control de acceso y administración de claves bien hechos para evitar que personal no autorizado lleve a cabo contactos físicos, como daños en el hardware, conexión no autorizada de un dispositivo extraíble (como un disco flash USB). , puerto serie), etc.

#### 2. Cambie las contraseñas con regularidad

Le sugerimos que cambie las contraseñas con regularidad para reducir el riesgo de que las adivinen o las descifren.

#### 3.Establecer y actualizar contraseñas Restablecer información oportunamente

El dispositivo admite la función de restablecimiento de contraseña. Configure la información relacionada para restablecer la contraseña a tiempo, incluido el buzón del usuario final y las preguntas sobre protección de contraseña. Si la información cambia, modifíquela a tiempo. Al configurar preguntas de protección con contraseña, se sugiere no utilizar aquellas que puedan adivinarse fácilmente.

#### 4.Habilitar bloqueo de cuenta

La función de bloqueo de cuenta está habilitada de forma predeterminada y le recomendamos mantenerla activada para garantizar la seguridad de la cuenta. Si un atacante intenta iniciar sesión con la contraseña incorrecta varias veces, se bloquearán la cuenta correspondiente y la dirección IP de origen.

#### 5.Cambiar HTTP predeterminado y otros puertos de servicio

Le sugerimos que cambie HTTP predeterminado y otros puertos de servicio a cualquier conjunto de números entre

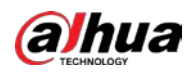

1024-65535, lo que reduce el riesgo de que personas ajenas puedan adivinar qué puertos está utilizando.

#### 6.Habilitar HTTPS

Le sugerimos habilitar HTTPS, para que visite el servicio web a través de un canal de comunicación seguro.

#### 7.Enlace de dirección MAC

Le recomendamos vincular la dirección IP y MAC de la puerta de enlace al dispositivo, reduciendo así el riesgo de suplantación de ARP.

#### 8. Asignar cuentas y privilegios de forma razonable

De acuerdo con los requisitos comerciales y de administración, agregue usuarios de manera razonable y asígneles un conjunto mínimo de permisos.

#### 9.Deshabilite los servicios innecesarios y elija modos seguros

Si no es necesario, se recomienda desactivar algunos servicios como SNMP, SMTP, UPnP, etc., para reducir riesgos.

Si es necesario, se recomienda encarecidamente que utilice modos seguros, incluidos, entre otros, los siguientes servicios:

- SNMP: elija SNMP v3 y configure contraseñas de cifrado y contraseñas de autenticación seguras.
- SMTP: elija TLS para acceder al servidor de buzones.
- FTP: elija SFTP y configure contraseñas seguras.
- Punto de acceso AP: elija el modo de cifrado WPA2-PSK y configure contraseñas seguras.

### 10. Transmisión cifrada de audio y vídeo

Si el contenido de sus datos de audio y video es muy importante o confidencial, le recomendamos que utilice la función de transmisión cifrada para reducir el riesgo de que los datos de audio y video sean robados durante la transmisión.

Recordatorio: la transmisión cifrada provocará cierta pérdida en la eficiencia de la transmisión.

#### 11. Auditoría segura

- Verifique los usuarios en línea: le sugerimos que verifique a los usuarios en línea con regularidad para ver si el dispositivo inició sesión sin autorización.
- Verifique el registro del dispositivo: al ver los registros, puede conocer las direcciones IP que se utilizaron para iniciar sesión en sus dispositivos y sus operaciones clave.

#### 12.Registro de red

Debido a la capacidad de almacenamiento limitada del dispositivo, el registro almacenado es limitado. Si necesita guardar el registro durante un período prolongado, se recomienda habilitar la función de registro de red para garantizar que los registros críticos estén sincronizados con el servidor de registro de red para su seguimiento.

#### 13.Construya un entorno de red seguro

Para garantizar mejor la seguridad del dispositivo y reducir los posibles riesgos cibernéticos, recomendamos:

Deshabilite la función de asignación de puertos del enrutador para evitar el acceso directo a los dispositivos de la intranet desde la red externa.

 La red debe dividirse y aislarse según las necesidades reales de la red. Si no hay requisitos de comunicación entre dos subredes, se sugiere utilizar VLAN, red GAP y otras tecnologías para dividir la red, a fin de lograr el efecto de aislamiento de la red.

- Establezca el sistema de autenticación de acceso 802.1x para reducir el riesgo de acceso no autorizado a redes privadas.
- Habilite la función de filtrado de direcciones IP/MAC para limitar el rango de hosts permitidos para acceder a la

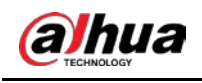

dispositivo.

# Más información

Visite el centro de respuesta a emergencias de seguridad del sitio web oficial de Dahua para obtener anuncios de seguridad y las últimas recomendaciones de seguridad.

# ENABLING A SAFER SOCIETY AND SMARTER LIVING